# СОП «Регистрация педагога на платформе «СФЕРУМ» по ссылке-приглашению от администратора»

| Наименование органа власти             | Министерство образования и науки Курской области             |
|----------------------------------------|--------------------------------------------------------------|
| Наименование организаций-разработчиков | ОГБУ ДПО КИРО, ЦНППМ, ОКУ ИАЦ КО                             |
| Наименование процесса                  | Регистрация педагога на платформе «СФЕРУМ» по ссылке-        |
|                                        | приглашению от администратора                                |
| Утвердил                               | Заместитель министра просвещения образования и науки Курской |
|                                        | области Кабан А.Н.                                           |
| Действует с                            | 01.04.2023г.                                                 |
| Заменяет                               | Вводится впервые                                             |
| Причина пересмотра                     | -                                                            |
| Срок действия                          | бессрочно                                                    |

### 1. Цели применения стандартной операционной процедуры:

Целью СОП является регламентация процесса регистрации педагога на платформе «Сферум» по ссылкеприглашению от администратора.

## 2. Субъекты стандартной операционной процедуры:

СОП предназначен для педагогических работников Курской области.

# 3. Сокращения и определения стандартной операционной процедуры:

**ОГБУ ДПО КИРО** – областное государственное бюджетное учреждение дополнительного профессионального образования «Курский институт развития образования»;

**ЦНППМ** - центр непрерывного повышения профессионального мастерства педагогических работников и управленческих кадров;

**ОКУ ИАЦ КО** – областное казённое учреждение «Информационно-аналитический центр» Курской области.

**СФЕРУМ** – информационно-коммуникационная образовательная платформа для учителей и учеников, её основная задача – помощь в обучении. «Сферум» является дополнительным цифровым инструментом, который помогает сделать традиционное обучение в классе более эффективным.

## 4. Связанные документы и формы:

– областной проект «Новые цифровые возможности образования Курской области» Стратегии развития образования в Курской области на период до 2030 года, утвержденной постановлением Администрации Курской области от 10.11.2022 № 1284-па

СОП «Регистрация педагога на платформе «СФЕРУМ» по ссылке-приглашению от администратора»

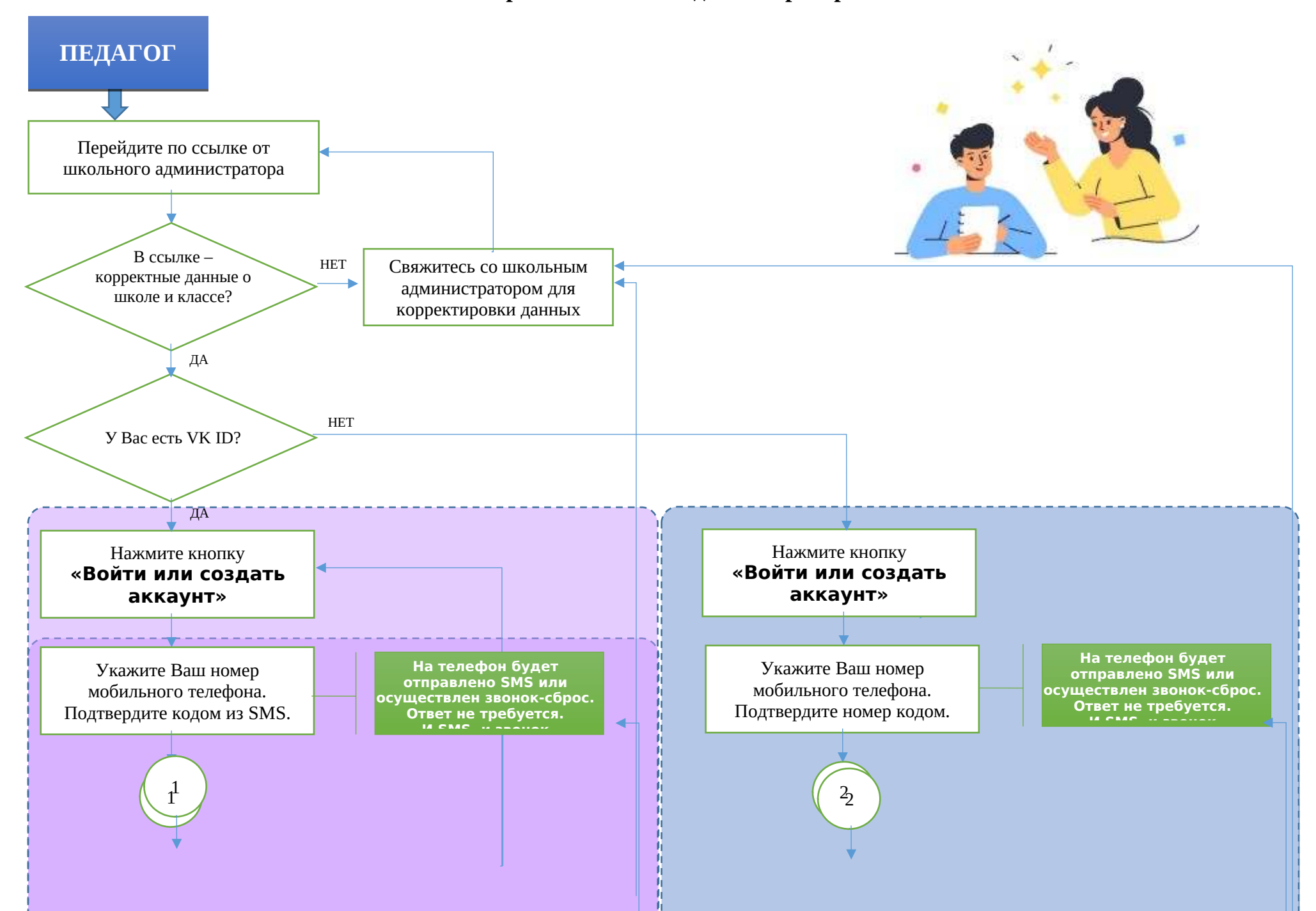

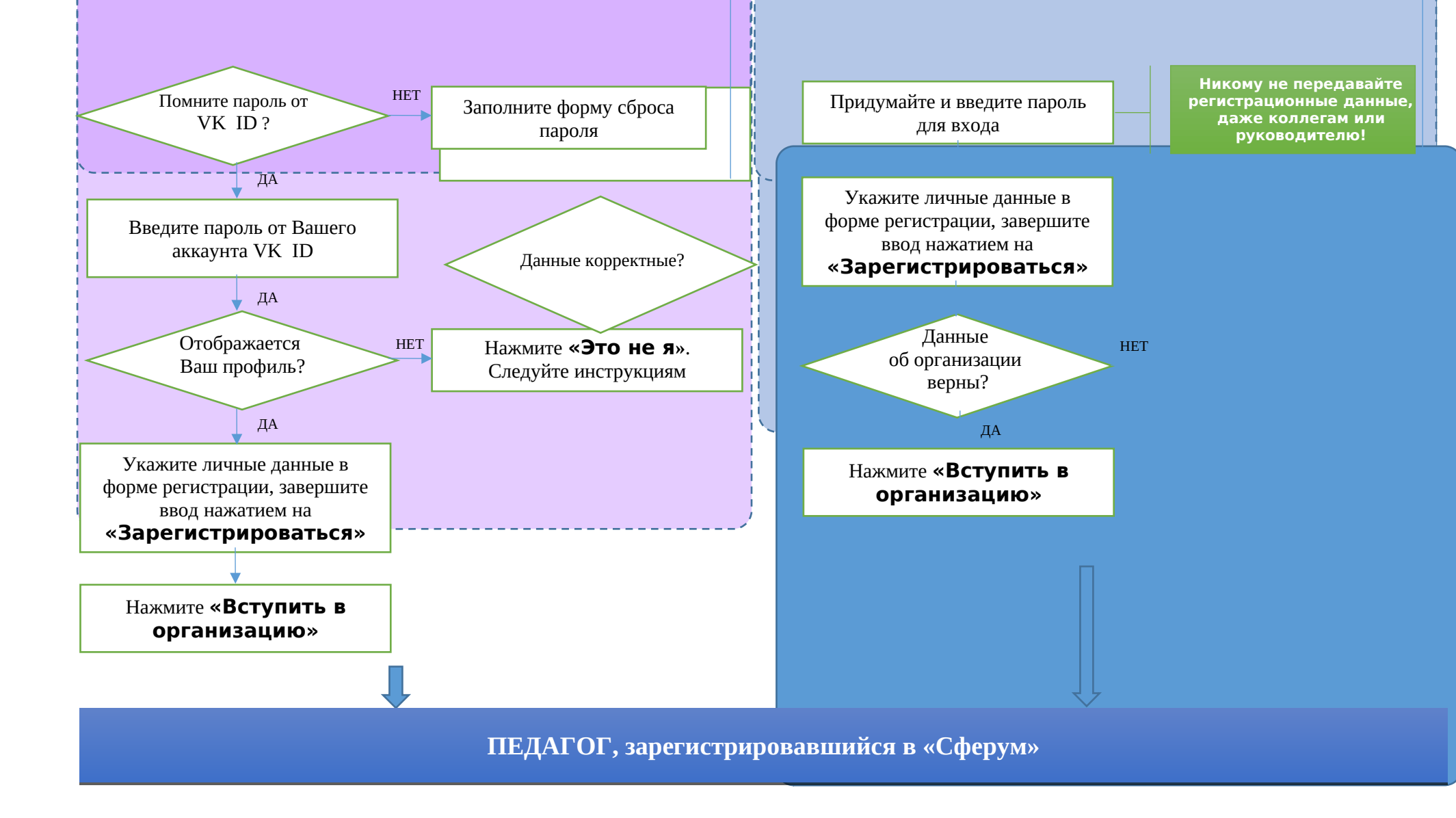